## Manual para configuración de conexión a PGM.

\*El presente procedimiento es aplicable solo para instituciones interconectadas con la red de la SEFIN.

1.-Se recomienda la desactivación temporal de su aplicación antivirus.

2.-Realizar las configuraciones desde una cuenta con privilegios de administración.

3.-Ingresar al sitio de SIAFI (<u>http://www.sefin.gob.hn/?page\_id=17</u>) según se muestra en la siguiente imagen.

4.-Dar click en el icono de descargas.

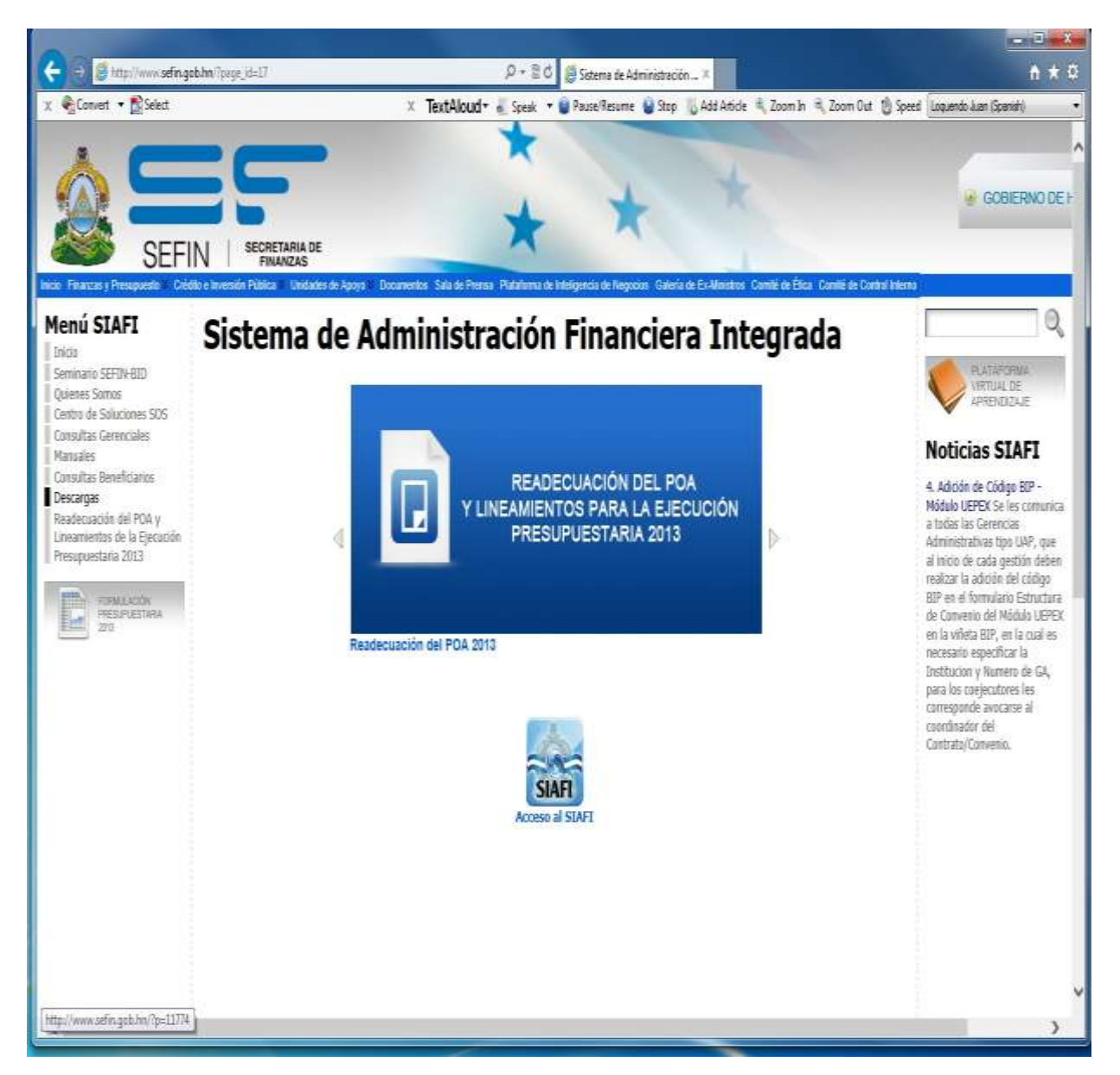

5.-Descargar el ITEM con el nombre HOST Para PGM.

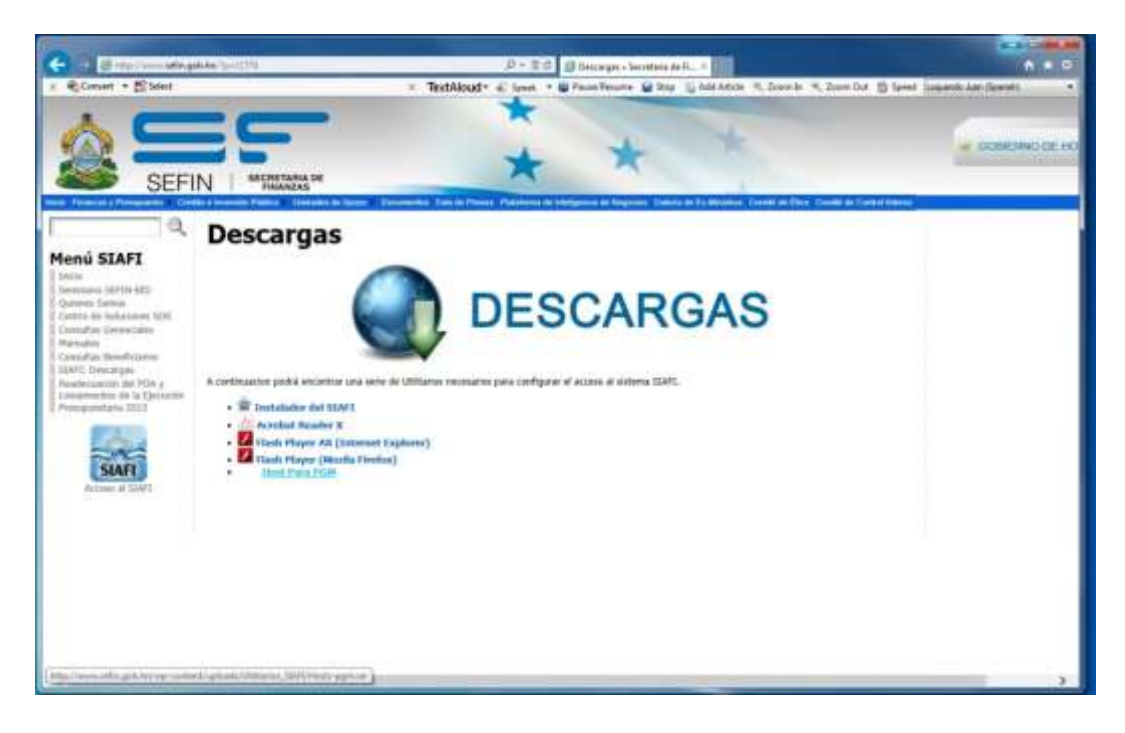

6.-Seleccionar una ubicación conveniente y guardar el archivo.

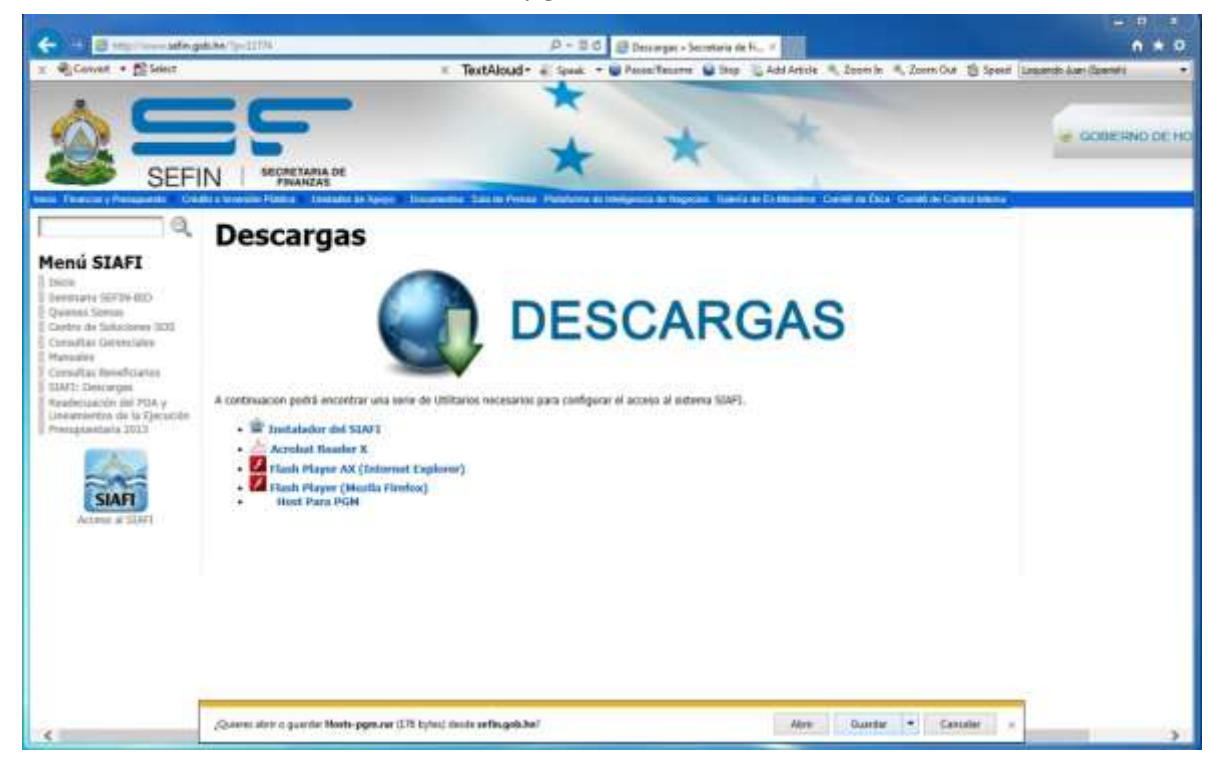

7.-Descomprimir el archivo .RAR.

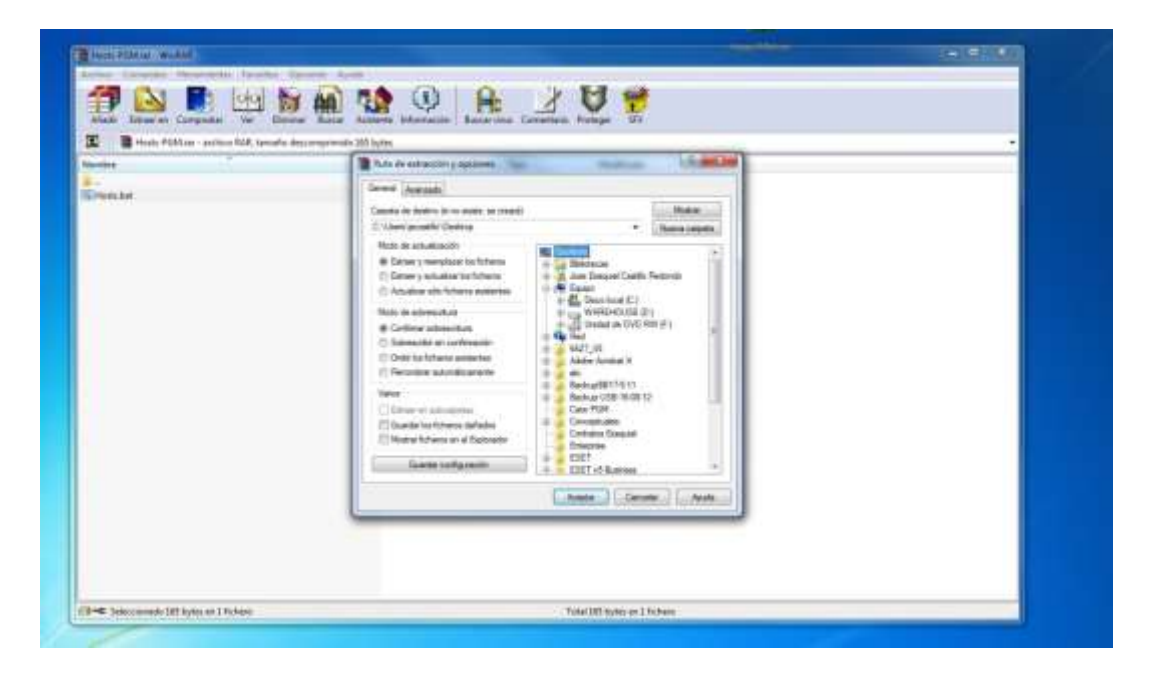

7.-Ejecutar como administrador el archivo descomprimido.

|             | Abrir                                                     |     |
|-------------|-----------------------------------------------------------|-----|
| 00000       | Editer                                                    |     |
|             | Implimit                                                  |     |
| 5           | Ejecutar como administrador                               |     |
|             | Solucioner problemas de compatibilidad                    |     |
|             | Convert to Adobe PDF                                      |     |
|             | Convert to Adobe PDF and EMail                            |     |
|             | Explorer con ESET Endpoint Security<br>Opciones avanzades | . 🎽 |
| / · · · · / | Compartie con                                             |     |
|             | Añadir al archivo                                         |     |
|             | Añade a "Hostszar"                                        |     |
|             | Añadir y enviar por envail                                |     |
|             | Añadir a "Hosts.rar" y esviar por email                   |     |
|             | Restaurar versiones anteriores                            |     |
| <b>Han</b>  | Envier a                                                  | 10  |
| 1000        | Cortar                                                    |     |
|             | Copier                                                    |     |
|             | Cirear acceso directo                                     |     |
|             | Eliminar                                                  |     |
|             | Cambiar nombre                                            |     |
|             | Description                                               |     |

## Configurar una ruta persistente para PGM.

8.-Abrir la ventada de comandos.

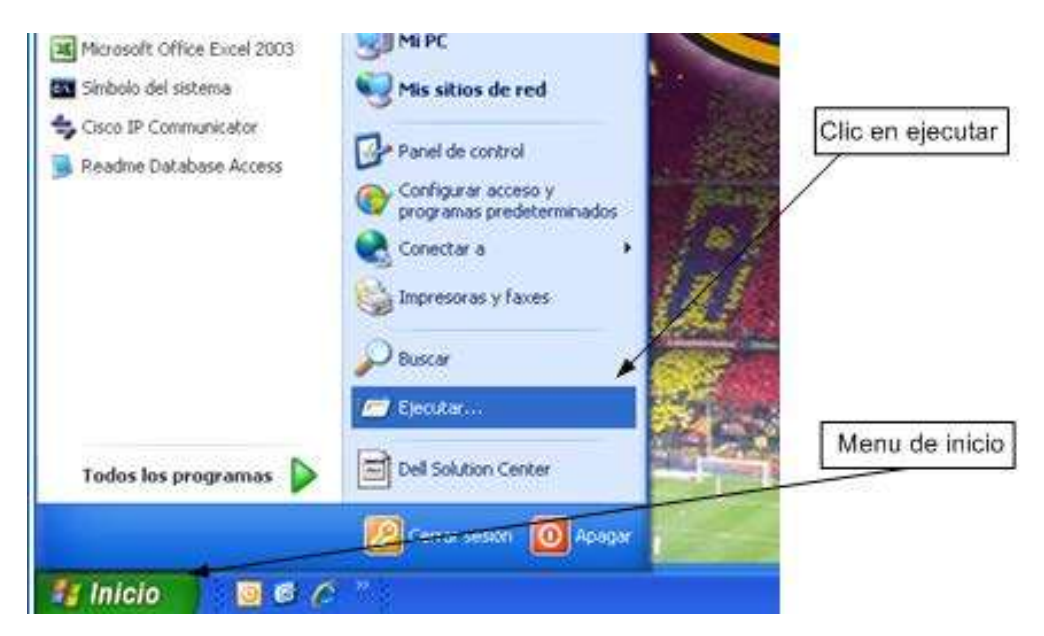

| Ejecut | ar                                                                                       | ?                 |
|--------|------------------------------------------------------------------------------------------|-------------------|
|        | Escriba el nombre del programa, carpeta, do<br>recurso de Internet que desea que Windows | umento o<br>abra, |
| Abrir: | End                                                                                      | ~                 |
|        |                                                                                          |                   |

9.- Escribir la siguiente ruta persistente donde xxx.xxx.xxx es la puerta de enlace por donde su institución se conecta con SEFIN.

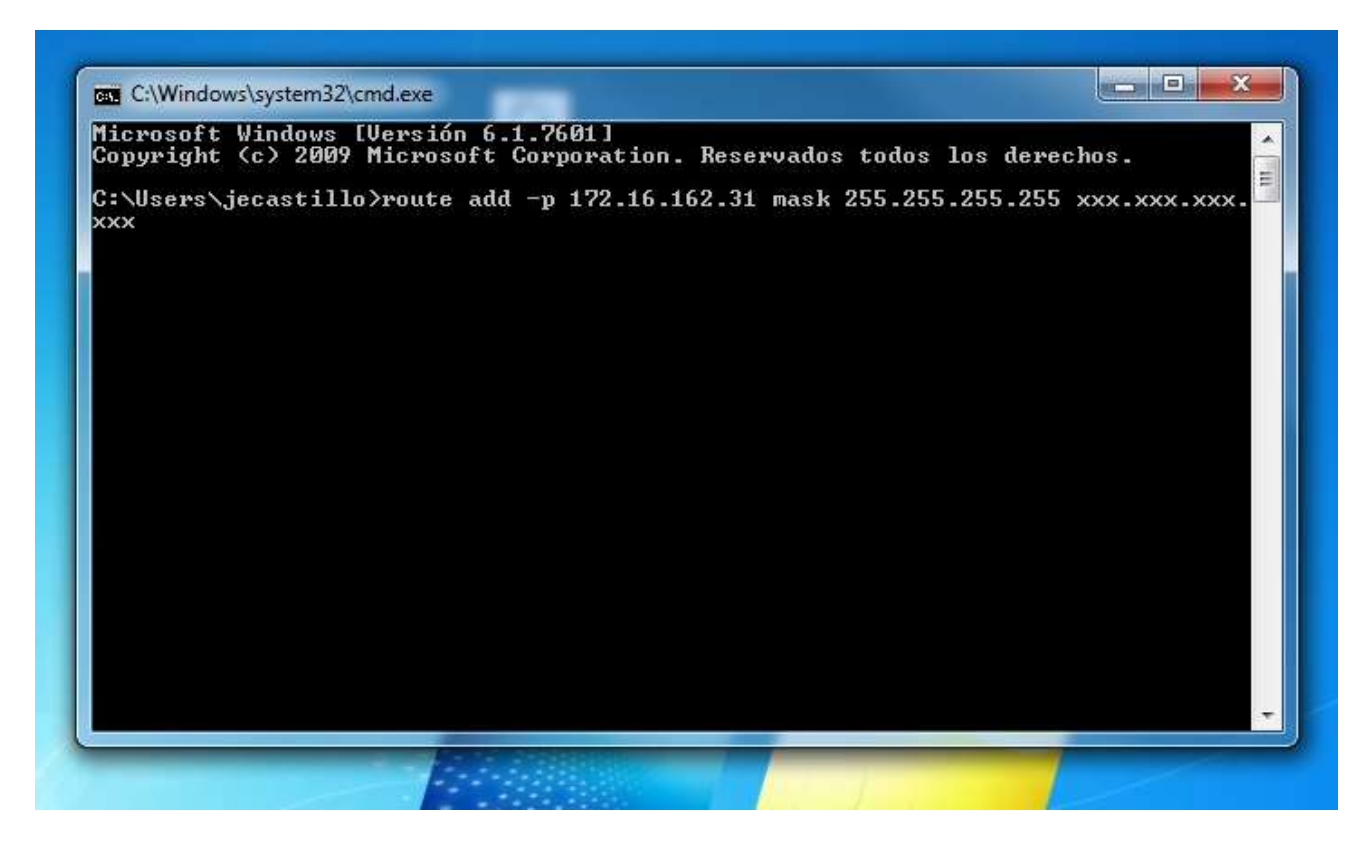

10.- Cualquier duda o consulta favor comunicarse a:

| SEFINtel. 2222-0112 | 1. Ext3622 con Carlos Portillo. | cportillo@sefin.gob.hn  |
|---------------------|---------------------------------|-------------------------|
|                     | Ext3691 con Exequiel Castillo.  | jecastillo@sefin.gob.hn |
|                     | Ext3623 con Francisco Banegas.  | jbanegas@sefin.gob.hn   |
|                     | Ext3646 con Noe Lagos.          | nlagos@sefin.gob.hn     |